## 【FESCO 服务】业务办理指南

## —档案调入及档案转出业务

第一步:请扫描下方二维码,关注 "FESCO 服务"公众号,点击 "FESCO 人事"→ "人事

档案" → "开具相关证明及档案调转→ "完成注册认证后登陆"

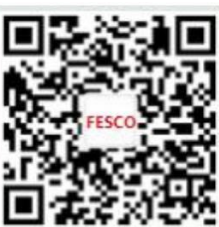

|                                                          |                 |                                                                                       |                             |                                                    |                            |                                                      |                | -                  |                 |
|----------------------------------------------------------|-----------------|---------------------------------------------------------------------------------------|-----------------------------|----------------------------------------------------|----------------------------|------------------------------------------------------|----------------|--------------------|-----------------|
| FESCO MA                                                 |                 | < FESCO MA                                                                            |                             |                                                    |                            |                                                      | FESCO          |                    |                 |
| 现在起。全国严假、随严假、育<br>儿假、老年人护理假更新职!<br>从0到1—企业弹性福利"搭建提<br>南" | EXM<br>ISIN     | Y-L-                                                                                  | ~ )<br>- 알                  | 人事档案                                               |                            |                                                      | 手机号盘录<br>Q     | 用户名登录<br>销版入手机专    | с.<br>С         |
| 11月17日 18:07                                             |                 |                                                                                       | 282<br>Kooling Fund<br>24/7 | ハーチャイコーズ<br>开具相关证明及档案事<br>集体户口信息查询及右<br>集体户口落户在线审核 | 時 3<br>E載办理(借阅、迁出、<br>な及预約 | ,<br>归还),                                            | <br>⊖ 记住密码     | 请错入账码              | ④ 找回密码          |
| 住時健康回報用品 枕出一夜)<br>人才个人所得税优惠政策热点汇<br>总。您值得一看!             | IXM             | 人奉告末<br>Nexada File<br>Selaty Guery                                                   | 体型加研<br>Lake & Dectare      | 引进接收非京毕业生手                                         | 续办理                        | 2000 (1990) (1990)<br>(1990) (1990)<br>(1990) (1990) |                | 登录<br>注册<br>0 0 11 | 用微温接权杂杂         |
| 和GB中穂小住頂路、就羅个住吸<br>線!<br>〕<br>) FESCO健康 FESCO人事          | ERU5<br>FESCORH | 記工活动<br>Employee Activities<br>やん形形<br>Pendode Activities<br>やん形形<br>Pendode Services | Reportement Service         |                                                    |                            |                                                      | 吉田市市-100-1000- | ato :              | 1#334.9-00-0700 |

第二步:登陆后,按照您的需求选择"办理档案存入"或办理档案转出"

需注意的是,右上角"办理记录"中可查询历史订单,如果您的档案存入或档案转出
 手续未办结,请在"办理记录"中找到相关订单按照操作步骤继续办理。

| <            |          | 开具相关证明及档案调转 |          | 分理に家           |
|--------------|----------|-------------|----------|----------------|
| 力理档案存入FESCO  |          |             |          | $\rightarrow$  |
| 办理档案从FESCO转出 |          |             |          | $\rightarrow$  |
|              |          |             |          |                |
|              |          |             |          |                |
| <b>©</b>     | FESCO#18 | FESCORP:    | FESCO#RI | Subject States |

如您办理档案转入手续,根据您的实际情况选择业务类型,如您需要落户 FESCO,请选择"落户 FESCO 开具相关证明及档案调转",如已是北京户籍或落户在京个人房产,请选择"不落户 FESCO 开具相关证明及档案调转"。

| <                           | 开具                       | 相关证明及档案调转              |                | ନ    |
|-----------------------------|--------------------------|------------------------|----------------|------|
| 根据您的实际情况选择业务关型,如您需要落户FESCO, | 请选择"潜户FESCO开具相关证明及档案调转", | ,如已是北京户籍或落户在京房产,请选择"不落 | 沪开具相关证明及档案调转"。 |      |
| ■ 潛户FESCO开具相关证明及档案调转        |                          |                        |                |      |
| ☑ 不潛户FESCO开具相关证明及档案调转       |                          |                        |                |      |
|                             |                          |                        |                |      |
|                             |                          |                        |                |      |
|                             |                          |                        |                |      |
|                             |                          |                        |                |      |
|                             |                          |                        |                |      |
|                             |                          |                        |                |      |
|                             |                          |                        |                |      |
| <b>बा</b> र्ग<br>सिर्मे     | FESCO健康                  | で<br>FESCO服务           | FESCO框利        | 有服电流 |

↓ 办理档案转入手续,请根据您的实际情况选择相应业务渠道。

| ×                                        | 档案管理     |         | ×       | 档案管理             |         |
|------------------------------------------|----------|---------|---------|------------------|---------|
| <                                        | 档案管理     | ŵ       | <       | 档案管理             | G       |
| 市内迁入                                     |          |         | 普通转档    |                  |         |
| 教育部留学服                                   | 务中心-留学归国 |         | 接示:北部市4 | 目前产口员国家在人才或者有存有的 | unen.   |
| 北京市人才引                                   | 进        |         | 教育部留学的  | 服务中心-留学归国        |         |
| 個土后进站                                    |          |         | 來證毕业生   |                  |         |
| and a set of the                         |          |         | 北京市留学人  | 「才引进             |         |
| H) III III III III III III III III III I |          |         | 北京市人才引  | liž              |         |
| 积分落户                                     |          |         | 博士后进站   |                  |         |
| 北京市留学人才引进                                |          |         | 博士后出站   |                  |         |
|                                          |          |         | 积分落户    |                  |         |
|                                          |          |         | 夫妻分居    |                  |         |
|                                          |          | _       | 國至家黨    | an Int (1)       |         |
| 90)<br>1010 FE                           |          | 11 8840 | - 10 F  |                  | 11 8543 |
| 落户FESCO开具相关证明                            |          |         | 不落户     | FESCO开具相关        | 证明      |

第三步:请仔细阅读相关档案业务办理流程须知,并根据系统流程提示采集个人信息及上传业务材料(根据业务类型不同,所需材料有所不同),经FESCO后台审核后线上完成办理相关业务办理

| 业务类型             | 序号 | 员工办理步骤                                | 业务描述                     |  |  |  |
|------------------|----|---------------------------------------|--------------------------|--|--|--|
|                  | 1  | 上传证件                                  | 身份证照片&确认数据读取信息           |  |  |  |
|                  | 2  | 个人信息采集                                | 填写个人基本信息                 |  |  |  |
|                  | 3  | 申请开具档案商调函                             | 可选择纸质版或电子版               |  |  |  |
|                  |    | 待 FESCO 审核通过后                         | 审核周期 1-3 个工作日            |  |  |  |
|                  | 4  | 开具档案商调函                               | 纸质版顺丰到付寄送, 电子版微信端查收      |  |  |  |
| 档案存入<br>FESCO 业务 | 5  | 查收档案商调函                               | 纸质版收到寄送原件后微信端签收          |  |  |  |
|                  |    |                                       | 电子版员工微信端查收               |  |  |  |
|                  | (  | 提交档案转递方式                              | 前往原存档单位办理档案转出手续后         |  |  |  |
|                  | 0  |                                       | 系统提交选择哪种方式寄送档案至 FESCO    |  |  |  |
|                  |    | 查询 FESCO 档案签收<br>及审核结果                | 接收档案后 5 个工作日内完成审核并反馈结果   |  |  |  |
|                  | 7  |                                       | (如审核通过,将档案入库)            |  |  |  |
|                  |    |                                       | (如缺少相关材料,将短信推送签署电子缺项告知书) |  |  |  |
|                  | 8  | 签署缺项告知补充相关材料<br>(如档案审核缺少材料,需<br>进行操作) | 查收短信电子签署链接,首次登录先完成注册     |  |  |  |
|                  |    |                                       | 查收并电子签署档案材料缺项告知书         |  |  |  |
|                  |    |                                       | 员工根据缺项告知按时补充材料上传审核       |  |  |  |
|                  |    |                                       | 通过后寄送至 FESCO,档案合格入库      |  |  |  |

🗍 办理档案存入 FESCO 业务流程:

## 🖌 实操流程图样

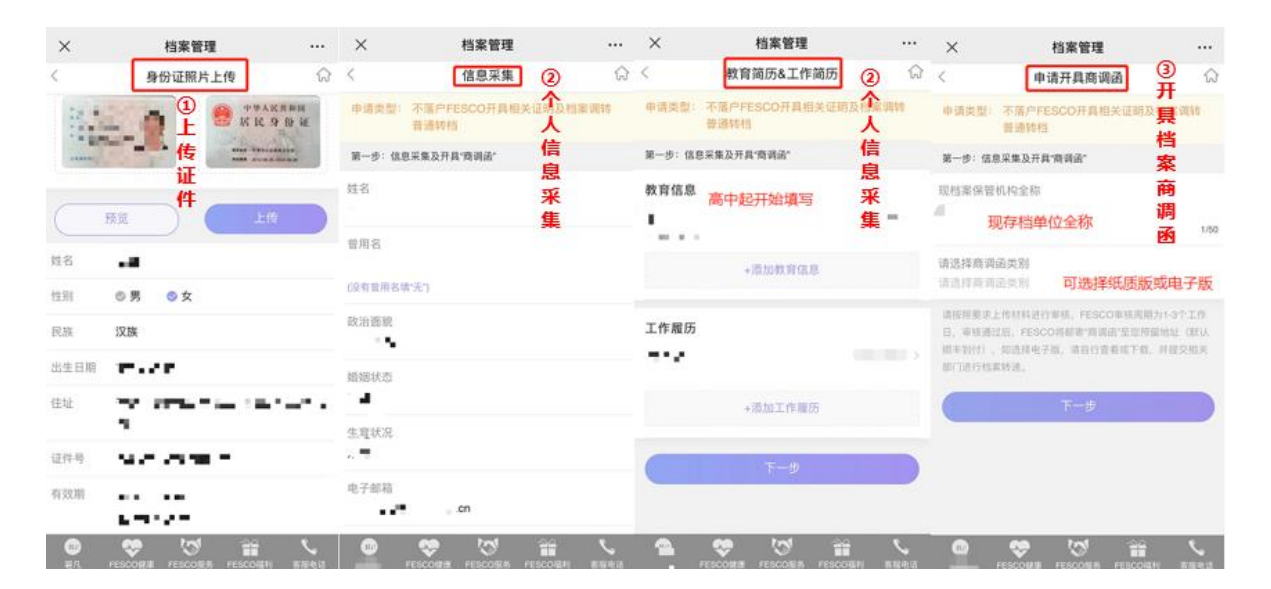

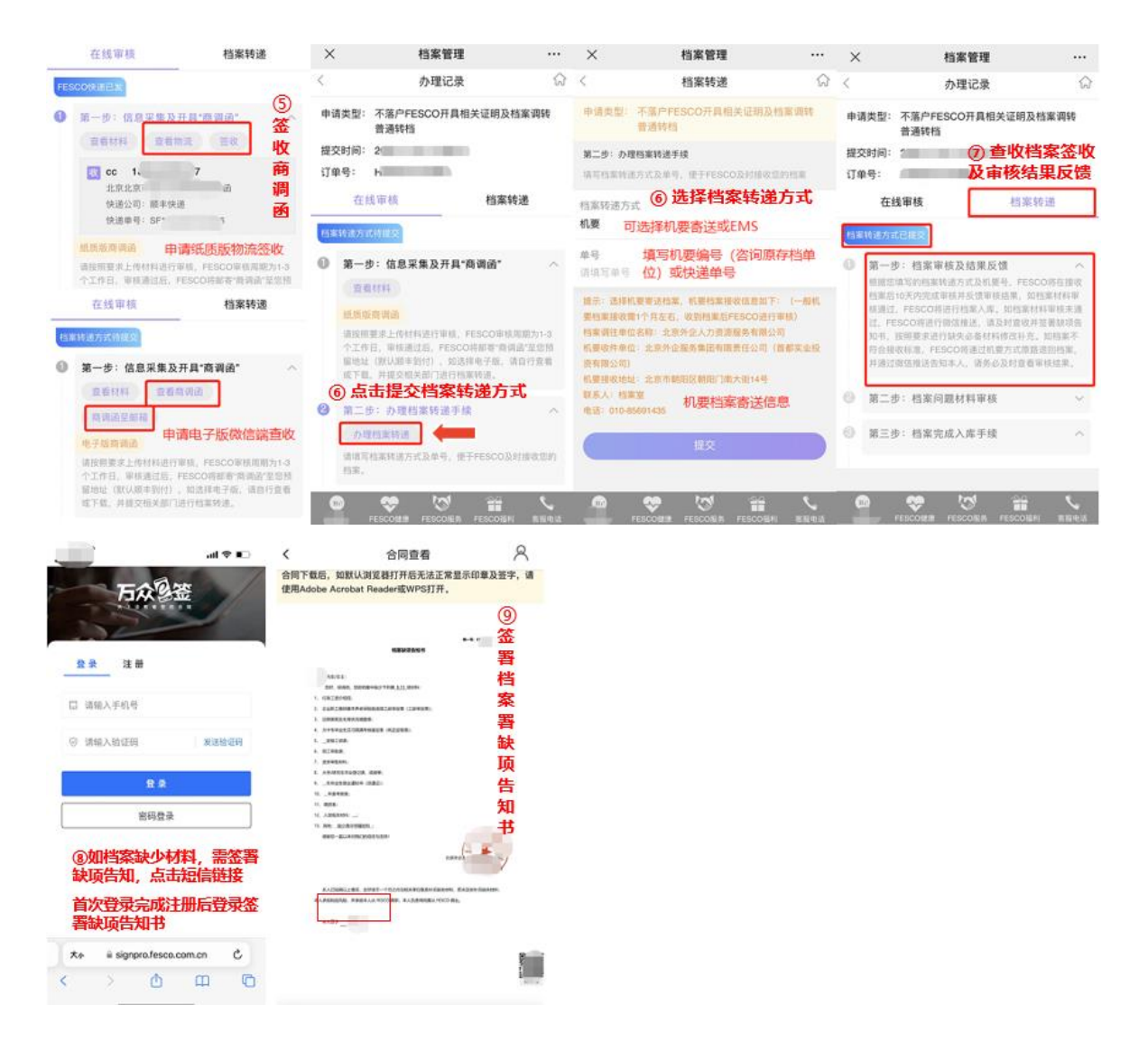

## 温馨提示:

- > 全体员工档案调转业务均可在 FESCO 服务公众号自助办理;
- > 机要寄送档案周期约 2-3 周,请根据实际业务办理需求,合理规划时间安排;
- 如选择 EMS 方式寄送或接收档案,自行承担相关寄送风险,且自行承担寄送所产生的费用;
- 如档案转入审核中,告知您的档案缺少相关材料,为避免今后档案转递出现相应风险, 请您及时按照要求补充相关材料并上传审核;
- > 如您申请的订单有任何问题, 我们将邮件通知您本人, 请注意查收。